## Capitolo 45: SOCI / TITOLARI

Pubblicato da manuale Il 9 gennaio 2012 @ 18:10 in Capitolo45

I soci / titolari si possono gestire nella procedura paghe (anche se le istruzioni per la gestione del Libro Unico non ne prevedono l'obbligatorietà) con le seguenti modalità:

## **1.1. INSERIMENTO DELLE ANAGRAFICHE**

Caricare le anagrafiche come di consueto, salvo che devono essere presenti dei dati inseriti obbligatoriamente in modo da riconoscere a livello procedurale tali figure, come di seguito indicato.

## Codifica dipendente (videata 1B):

- Pos. INAIL: indicare quello che identifica la Posizione INAIL del socio
- Qualifica/Sub-gualifica: indicare la codifica dell'impiegato 1 2
- Posizione: indicare la lettera T

## Livello (videata 5):

- SO = SOCI DI SOCIETÀ NON ARTIGIANE
- CO = COLLABORATORI FAMILIARI E COADIUVANTI NON ARTIGIANI
- SA = SOCIO ARTIGIANO
- CA = COLLABORATORE ARTIGIANO
- TA = TITOLARE ARTIGIANO

## Classe Inail (videata 5):

Per i livelli SO e CO selezionare l'imponibile convenzionale annuo.

Per i livelli TA, SA e CA selezionare la classe di rischio con il premio annuale INAIL.

Le tabelle con classi e premi inail, sono gestite dal Centro.

Classi di rischio INAIL

## 1.2. consultazione tabelle

In tabelle standard sono presente gli imponibili e relativi premi, sia per il nazionale che per il

provinciale [1]

## **1.3. SOCI NON ARTIGIANI – GESTIONE AUTOMATICA**

Per i livelli SO e CO, nella videata 5, campo Classe INAIL, selezionare l'imponibile convenzionale annuo nazionale di riferimento come da tabella allegata che evidenzia gli imponibili convenzionali annuali, mensili e giornalieri per il livello impostato (SO / CO). Come da circolare INAIL, le retribuzioni convenzionali sono suddivise per semestre.

Al conferma la classe viene portata in corrispondenza ad ogni elemento, con indicate nella colonna Valore le giornate teoriche per ogni mese.

| - SO                            |                              |                 |         |               |         |       |   |
|---------------------------------|------------------------------|-----------------|---------|---------------|---------|-------|---|
| A0                              | Dasse INAIL                  | 1               |         |               |         |       |   |
|                                 |                              |                 |         |               |         |       |   |
|                                 |                              |                 |         |               |         |       |   |
|                                 | 2                            | 10 - XX - 10    |         | 111           |         | 20    |   |
| Gestione nese                   | Valore                       | Clas Gestio     | no mese | Valce         | Clas    |       |   |
| - Gennaio                       | 25,00000                     | 001 11 - Novem  | ke -    | 25,00000      |         | 001   |   |
| - Febbenin                      | 25.00000                     | 001 12 - Dicemb |         | 25,00000      |         | 001   |   |
| 1 COULDRY                       |                              | 001             |         |               |         |       |   |
| Marzo                           | 25,00000                     | 001             |         |               |         | 2     |   |
| - Marzo                         | 25,0000                      | 001             |         |               |         |       |   |
| Marzo                           | si di rischio IN             | AL              |         |               |         |       | 1 |
| Marzo<br>Ando<br>Selezione clas | 25,0000<br>Isi di rischio IN | AIL<br>06       | 67 -    | 12            |         |       |   |
| Marzo                           | si di rischio IN<br>01 -     | AIL<br>OS       | 07 -    | 12<br>nm Inde | Inco me | Incle |   |

Tali dati servono alla determinazione dell'imponibile convenzionale annuo per SOCI NON ARTIGIANI. Modificando le giornate utili e la classe, verrà rideterminato l'imponibile convenzionale annuo.

Per la gestione automatica dell'imponibile convenzionale è sufficiente elaborare il cedolino di dicembre, confermando la schermata del movimento in bianco.

## Per la corretta compilazione del modello 10.31, nel bottone dati inail (9<sup>^</sup> videata dipendente) si devono scrivere le ore lavorate dal socio o collaboratore.

#### 1.3.1 STORICIZZAZIONE DATI INAIL

Nei campi storici 2 da 123 a 148 sono storicizzati i dati relativi ai soci, per la corretta gestione ai fini dell'autoliquidazione inail

| 123 - imponibile inall per soci/litolari          | 12.042,25 | 124 - premio inali per soci/Nolari            | 68,20 |
|---------------------------------------------------|-----------|-----------------------------------------------|-------|
| 125 - inponible inali gennaio per soci/Molari     | 1.094,75  | 125 - premio inal gennaio per soci/Nolari     | 6,20  |
| 127 - imponibile inali febbraio per soci/biolari  | 1.094.75  | 128 - premio inall febbraio per soci/Atolari  | 6,20  |
| 123 - imponibile inal marzo per socu/Itolari      | 1.094,75  | 130 - premio inal marzo per soci/Nolari       | 6,20  |
| 131 - imponibile inali aprile per soci/htolasi    | 1.094,75  | 132 - premio inail aprile per soci/Nolari     | 6,20  |
| 133 - imponibile inali maggio per soci/titolari   | 1.094,75  | 134 - premio inal maggio per soci/titolari    | 6,20  |
| 135 - inponible mail giugno per soci/titolari     | 1.094.75  | 136 - premo inal gugno per socu/titolari      | 6,20  |
| 137 - inponibile mail lugio per soci/htolari      | 1.094,75  | 138 - premio inal luglio per soci/litolari    | 6,20  |
| 139 - imponibile inali agosto per soci/titolas    | 1.094,75  | 140 - premio inal agosto per soci/titolari    | 6,20  |
| 141 - inponible inal settembre per soci/htolati   | 1.094,75  | 142 - premio inal settembre per soci/titolari | 6,20  |
| 143 - imponibile inali ottobre per soci/htolari   | 1.094,75  | 144 - premio inail ottobre per soci/titolari  | 6,20  |
| 145 - imponibile inall novembre per soci/hitolari | 1.094,75  | 146 - premio inal novembre per socu/trolari   | 6,20  |
| 147 - imponibile inali dicembre per soci/litolari | 1.094,75  | 148 - premio inal dicembre per socu/titolari  | 6.20  |

[3]

#### **1.3.2 RETRIBUZIONI CONVENZIONALI PROVINCIALI**

La gestione delle <u>retribuzioni convenzionali provinciali</u> per i soci non artigiani, <u>livello SO</u>, avviene in base alla PAT assegnata nell'anagrafica del socio (videata 1B). Dalla sede Inail della PAT viene determinata la provincia di competenza (esempio se sede inail 13100 viene determinata la provincia di Bergamo) e applicata la tabella convenzionale provinciale se presente.

Al momento sono gestite le provincie di PADOVA, VERONA e BERGAMO, come da tabella "*Classi di rischio INAIL provinciali*", dove sono riportate le retribuzioni convenzionali e i premi per artigiani suddivisi per le suddette province.

Per inibire tale automatismo e applicare le retribuzioni convenzionali nazionali è necessario indicare il valore convenzionale "NA" nell'elemento paga 20, colonna *Clas*, nella videata 5 dell'anagrafica del socio.

| si Gestione mese<br>01 11 - Novembre<br>01 12 - Dicembre                                                                                                    | Valore<br>25,00000<br>25,00000                                          | Clas 00                                                  |
|----------------------------------------------------------------------------------------------------|-------------------------------------------------------------------------|----------------------------------------------------------|
| as Gestione mese<br>01 11 - Novembre<br>01 12 - Dicembre                                                                                                    | Valore<br>25,00000<br>25,00000                                          | Clas 00                                                  |
| as Gestione mese<br>01 11 - Novembre<br>01 12 - Dicembre                                                                                                    | Valore<br>25,00000<br>25,00000                                          | Clas 00                                                  |
| as Gestione mese<br>01 11 - Novembre<br>01 12 - Dicembre                                                                                                    | Valore<br>25,00000<br>25,00000                                          | Clas 00                                                  |
| as Gestione mese<br>01 11 - Novembre<br>01 12 - Dicembre                                                                                                    | Valore<br>25,00000<br>25,00000                                          | Clos 00                                                  |
| as Gestione mese<br>01 11 - Novembre<br>01 12 - Dicembre                                                                                                    | Valore<br>25,00000<br>25,00000                                          | Clas 00                                                  |
| 01 11 - Novembre<br>01 12 - Dicembre                                                                                                    | 25,00000<br>25,00000                                                    | 00                                                       |
| 01 12 · Dicembre                                                                                                    | 25,00000                                                                | 00                                                       |
| the second paralleless water in the Carlot of Carlot and Carlot and Carlo |                                                                         | 00                                                       |
| 01                                                                                                    |                                                                         |                                                          |
| 01                                                                                                    |                                                                         |                                                          |
| 01                                                                                                    |                                                                         |                                                          |
| 01                                                                                                    |                                                                         |                                                          |
| 01                                                                                                    |                                                                         |                                                          |
| 01                                                                                                    |                                                                         |                                                          |
| 01                                                                                                    |                                                                         | 0                                                        |
| 01 20 - Alterazione                                                                                                    |                                                                         | ( N                                                      |
|                                                                                                    | 11<br>11<br>11<br>11<br>11<br>11<br>11<br>11<br>11<br>120 - Alterazione | 11<br>11<br>11<br>11<br>11<br>11<br>11<br>11<br>11<br>11 |

[4]

#### **1.3.3 GESTIONE MANUALE**

E' possibile la gestione manuale dei soci mediante indicazione degli importi desiderati nell'elemento paga 20 "Alterazione", colonna *Valore*, nella videata 5 dell'anagrafica socio.

| Gestione mese  | Valore   | Clas | Gestione mese    | Valore      | Clas |
|----------------|----------|------|------------------|-------------|------|
| 01 · Gennaio   | 25,00000 | 007  | 11 - Novembre    | 25,00000    | 007  |
| 02 - Febbraio  | 25,00000 | 007  | 12 · Dicembre    | 25,00000    | 007  |
| 03 - Marzo     | 25,00000 | 007  |                  |             |      |
| 04 - Aprile    | 25,00000 | 007  |                  |             | -    |
| 05 - Maggio    | 25,00000 | 007  |                  |             |      |
| 06 - Giugno    | 25,00000 | 007  |                  |             |      |
| 07 - Luglio    | 25,00000 | 007  |                  |             |      |
| 08 - Agosto    | 25,00000 | 007  |                  |             |      |
| 09 - Settembre | 25,00000 | 007  |                  |             |      |
| 10 - Ottobre   | 25,00000 | 007  | 20 - Alterazione | 1.650,00000 |      |

[5]

per i soci e collaboratori non artigiani (SO e CO) **nell'elemento paga 20 "Alterazione"**, colonna *Valore*, indicare la retribuzione convenzionale in 12mi se per il socio si elabora un cedolino ogni mese, o il valore annuo se si elabora un solo cedolino a dicembre. La retribuzione imponibile INAIL annua verrà infatti determinata moltiplicando il valore della composizione paga per il numero dei mesi liquidati (storico 80 del dipendete).

#### 1.3.4 riepilogo

**Per i soci NON ARTIGIANI (SO – CO)** viene compilata la sola colonna dell'imponibile (123) in quanto il premio come solitamente accadeva, viene calcolato con il tasso inail della posizione indicata.

La compilazine degli storici non risulta utile <u>in caso di gestione manuale</u> (compilazione dell'elemento 20) dove è necessario indicare la retribuzione convenzionale in 12mi se per il socio si elabora un cedolino ogni mese, o il valore annuo se si elabora un solo cedolino a dicembre. La retribuzione imponibile INAIL annua verrà infatti determinata moltiplicando il valore della dell'elemento 20 per il numero dei mesi liquidati (storico 80 del dipendete).

# Per la corretta compilazione del modello 10.31, nel bottone dati inail (9^ videata dipendente) si devono scrivere le ore lavorate dal socio o collaboratore.

Le ore sono visualizzabili nel prospetto autoliquidazione

9^ videata dipendente - dati inail - indicare la posizione di riferimento e le ore lavorate

| Mese                          | Pos.                              | Progr. a    | re INAIL               |               |
|-------------------------------|-----------------------------------|-------------|------------------------|---------------|
| Dic                           | 002                               |             | 15,00                  | [6]           |
| NUM. DI<br>NUM. DI<br>NUM. LA | PENDENTI<br>PENDENTI<br>V. DOMIC. | 0<br>0<br>0 |                        |               |
| ORE LAV                       | ORATE                             | 15,00       | <sup>[7]</sup> (stampa | di autoliquid |

## **1.4. SOCI ARTIGIANI – GESTIONE AUTOMATICA**

Per i livelli TA, SA e CA, nella videata 5, campo *Classe INAIL*, selezionare la classe di rischio con il premio annuale INAIL, come da tabella allegata che evidenzia l'imponibile convenzionale annuo e il premio per soci non artigiani, suddiviso per classe.

Al conferma la classe viene portata in corrispondenza ad ogni elemento, con indicate nella colonna Valore le giornate teoriche per ogni mese.

| • <b>T</b> / | <u> </u>  | lasse INAIL  | 3         |             |         |         |       |         |      |       |        |
|--------------|-----------|--------------|-----------|-------------|---------|---------|-------|---------|------|-------|--------|
| •            |           | Jasse INAIL  |           |             |         |         |       |         |      |       |        |
|              |           |              |           |             |         |         |       |         |      |       |        |
|              |           |              |           |             |         |         |       |         |      |       |        |
|              |           |              |           |             |         |         |       |         |      |       |        |
| Gestionen    | wie       | Valore       | Clas      | Gesta       | ne mese | Valor   | 15    |         | Clas |       |        |
| Gennaio      |           | 25,0         | 0000 003  | 11 - Novem  | bre     | 25,0    | 0000  |         |      | 003   |        |
| Febbraio     |           | 25,0         | 0000 003  | 12 - Dicemb | xe      | 25,0    | 0000  |         |      | 003   |        |
| Selez        | ione clas | ssi di risci | hio INAIL |             |         |         |       |         |      |       |        |
|              |           |              | 01 - 06   |             |         | 07-12   |       |         |      |       |        |
| Classe       | Livelo    | Impo gg      | Impo mm   | Imple       | Impo gg | Impo mm | Imple | Impo mm |      | Imple |        |
| 0.04         | TA        |              | 1.000     |             |         |         |       | 75.60   |      | 13    | 347.00 |
| 001          |           |              |           |             |         |         |       | 157,80  |      | 13    | 347,00 |
| 001          | IA        |              |           |             |         |         |       | 310,00  |      | 13    | 347,00 |
| 001 002 003  | TA        |              |           |             |         |         |       |         |      |       |        |

Tali dati servono alla determinazione dell'imponibile convenzionale annuo per SOCI ARTIGIANI. Modificando le giornate utili e la classe, verrà rideterminato il premio annuo.

Per la gestione automatica dell'imponibile convenzionale è sufficiente elaborare il cedolino di dicembre, confermando la schermata del movimento in bianco.

## 1.4.1 GESTIONE MANUALE

E' possibile la gestione manuale dei soci mediante indicazione degli importi desiderati nell'elemento paga 20 "Alterazione", colonna *Valore*, nella videata 5 dell'anagrafica socio.

| Gestione mese  | Valore   | Clas | Gestione mese    | Valore      | Clas |
|----------------|----------|------|------------------|-------------|------|
| 01 - Gennaio   | 25,00000 | 007  | 11 - Novembre    | 25,00000    | 007  |
| 02 - Febbraio  | 25,00000 | 007  | 12 · Dicembre    | 25,00000    | 007  |
| 03 - Marzo     | 25,00000 | 007  |                  |             |      |
| 04 · Aprile    | 25,00000 | 007  |                  |             |      |
| 05 - Maggio    | 25,00000 | 007  |                  |             |      |
| 06 - Giugno    | 25,00000 | 007  |                  |             |      |
| 07 - Luglio    | 25,00000 | 007  |                  |             |      |
| 08 - Agosto    | 25,00000 | 007  |                  |             |      |
| 09 - Settembre | 25,00000 | 007  |                  |             | -1   |
| 10 - Ottobre   | 25,00000 | 007  | 20 - Alterazione | 1.650,00000 |      |

[9]

per soci e collaboratori artigiani (SA e CA e TA) **nell'elemento paga 20 "Alterazione"**, colonna *Valore*, indicare la retribuzione convenzionale sulla quale è calcolato il premio (utile solo per la stampa del cedolino). **In una delle caselle del bottone "dati inail"**, in funzione della

posizione INAIL d'iscrizione del socio, comunicare l'importo del premio da pagare. L'anagrafica del socio artigiano può quindi essere caricata solo a dicembre per la denuncia INAIL.

#### 1.4.2 riepilogo

**Per i soci ARTIGIANI (SA – CA – TA)** nella colonna del 123 viene riportato l'imponibile (in base alla classe scelta) nella colonna del 124 viene riportato il premio (in base alla classe scelta).

La compilazione dei mesi va in base a quanto indicato in anagrafica dipendente 5<sup>^</sup> videata. Quindi se viene compilato da aprile a dicembre lo stesso avverrà per la storicizzazione. Sia la compilazione dell'imponibile che della classe sarà utile per la verifica nel caso in cui per lo stesso dipendente siano presenti classi diverse per lo stesso anno.

La compilazione degli storici non risulta utile <u>in caso di gestione manuale</u> (compilazione dell'elemento 20) dove è necessario indicare la retribuzione convenzionale sulla quale è calcolato il premio (utile solo per la stampa del cedolino). La retribuzione imponibile INAIL annua verrà infatti determinata moltiplicando il valore della dell'elemento 20 per il numero dei mesi liquidati (storico 80 del dipendete) mentre per il corretto riporto del premio è necessario compilare la videata 9^ bottone dati inail nella colonna "imponibile"

Il caricamento dell'elemento paga 20 inibisce qualsiasi calcolo automatico previsto dalla procedura paghe.

#### 1.4.3 VIDIMAZIONE CEDOLINO

Di norma il cedolino con l'imponibile convenzionale non è vidimato ai fini della compilazione del LUL in quanto l'elaborazione del cedolino ha il solo scopo di calcolare l'imponibile per l'autoliquidazione inail.

Per effettuare la vidimazione anche per i soci, artigiani e non, indicare l'apposita opzione "S" nel rigo 56) Vidimazione Inail per soci (livelli SO, CO, TA, CA, SA), videata 10 della ditta.

Articolo stampato da HELP ON LINE: http://www.centropaghe.it/help

URL in questo articolo:

[1] Immagine:

http://www.cpupdate.it/circolari/Capitolo45SOCITITOLARI\_98B6/clip\_image002\_3.jpg [2] Immagine:

http://www.cpupdate.it/circolari/Capitolo45SOCITITOLARI\_98B6/clip\_image004\_3.jpg
[3] Immagine:

http://www.cpupdate.it/circolari/Capitolo45SOCITITOLARI\_98B6/clip\_image006\_3.jpg [4] Immagine:

http://www.cpupdate.it/circolari/Capitolo45SOCITITOLARI\_98B6/clip\_image008\_3.jpg [5] Immagine:

http://www.cpupdate.it/circolari/Capitolo45SOCITITOLARI\_98B6/clip\_image010\_3.jpg [6] Immagine:

http://www.cpupdate.it/circolari/Capitolo45SOCITITOLARI\_98B6/clip\_image012\_3.jpg [7] Immagine:

http://www.cpupdate.it/circolari/Capitolo45SOCITITOLARI\_98B6/clip\_image014\_3.jpg [8] Immagine:

http://www.cpupdate.it/circolari/Capitolo45SOCITITOLARI\_98B6/clip\_image016\_3.jpg [9] Immagine:

http://www.cpupdate.it/circolari/Capitolo45SOCITITOLARI\_98B6/clip\_image017.jpg

Copyright © 2010 HELP ON LINE. Tutti i diritti riservati.